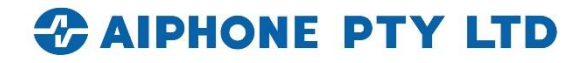

# **IXG SERIES**

## **IXGW-TGW Gateway Settings and** Telephone Registration Guide IXG Support Tool version 5.0.1.0

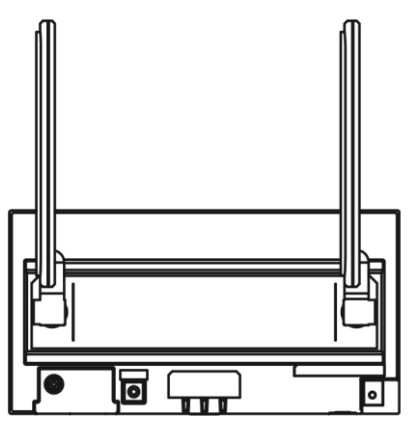

| Table of Contents |                          |  |
|-------------------|--------------------------|--|
| Page 2            | Overview                 |  |
| Page 2-3          | Gateway Registration     |  |
| Page 3            | Gateway SIM Settings     |  |
| Page 3            | Enabling Phone Calls     |  |
| Page 4-5          | Telephone Entry Settings |  |
| Page 5            | Uploading Settings       |  |
| Page 6-7          | Status Light Codes       |  |

For more details about the features and information above, please contact Technical Support. Aiphone Pty Ltd | www.aiphone.com.au | 02 8036 4507

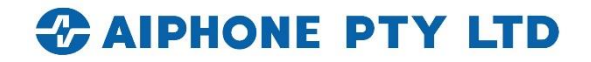

#### **Overview**

This guide covers configuring the IXGW-TGW gateway adaptor to use the included SIM card for network and telephone connections. It also includes instructions to provide end users on registering their phone numbers to the IXGW-TGW.

This guide assumes that the rest of the IXG Series system has been programmed and is operational, including providing the IXGW-TGW with an IP address, assigning it to the desired units, and configuring it for mobile app use (if required). If these steps have not been completed, consult the IXG Quick Start Programming Guide here: <u>Quick Start Programming Guide OP Manual EN</u> (aiphone.com.au) IXG Support Tool is needed to set up the system, and can be downloaded here: <u>IXG SYSTEM | Software and Documents | AIPHONE, Intercom Company</u>

#### Hardware Notes

The IXGW-TGW comes with a SIM card slot and the SIM needs to purchase separately by the end-user.

The two antennas that come included with the IXGW-TGW screw onto the front of the unit. These can be adjusted to improve the wireless connection on the station. See **pages 6 and 7** for instructions on how to determine the wireless connection status and strength on the station.

#### Advanced Mode

To access the settings covered in this guide, select View, Advanced.

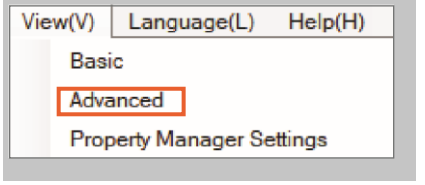

#### **Gateway Registration**

Navigate to **Gateway Settings**, <u>Gateway Registration</u>. Most of these settings will have already been configured, but there are a few that relate to telephone registration and wireless network configuration.

The guidance language will be used if an end user registers their phone number by calling the IXGW-TGW directly. The **Default Guidance Language** is English, which can be changed using the drop-down menu. Users will be able to select any of the available languages from the phone directory.

| Gateway Settings     |                  |                      |                            |                           |  |
|----------------------|------------------|----------------------|----------------------------|---------------------------|--|
| Gateway Registration |                  |                      |                            |                           |  |
| Enable               | Station Name     | Cancel Priority Rule | Maximum Simultaneous Calls | Default Guidance Language |  |
|                      | Gateway Adaptor1 | Enable               | 8                          | English                   |  |

The checkboxes beneath Available Languages can be used to remove languages from that list.

| Available Langua | ges    |       |              |              |         |              |              |              |
|------------------|--------|-------|--------------|--------------|---------|--------------|--------------|--------------|
| English          | French | Dutch | Spanish      | German       | Italian | Norwegian    | Finnish      | Japanese     |
|                  |        |       | $\checkmark$ | $\checkmark$ |         | $\checkmark$ | $\checkmark$ | $\checkmark$ |

#### Gateway Registration (continued)

**Key Input Wait Time [sec]** controls how long a user has between key presses when entering a password. If the time is exceeded, they will need to try again. This only applies when a user is registering their phone with the system by calling the IXGW-TGW directly.

For more details about the features and information above, please contact Technical Support.

Aiphone Pty Ltd | www.aiphone.com.au | 02 8036 4507

The **Internet Connection** setting controls what network connections the IXGW-TGW will use. The default option is to use the wired LAN connection as the primary, with the cellular connection as a backup. The drop-down can be used to configure other settings instead. Once all settings are configured, click **Save**.

|   | Key Input Wait Time [sec] | Internet Connection            |
|---|---------------------------|--------------------------------|
|   | 15                        | Wired LAN / Cellular (Back up) |
| Î |                           |                                |

#### **Gateway SIM Settings**

I.

Next, the IXGW-TGW will need to be configured to operate the installed SIM card. Navigate to **Gateway Settings**, <u>Gateway SIM Settings</u>. Fill in the following information:

| Gateway SIM Settings |           |          |                     |              |              |
|----------------------|-----------|----------|---------------------|--------------|--------------|
| APN Settings         |           |          |                     |              |              |
| APN                  | User Name | Password | Authentication Type | APN protocol | Network Type |
| live.vodafone.com    |           |          | PAP                 | IPv4v6       | Automatic    |

APN: Vodafone- live.vodafone.com Telstra- Telstra.internet Optus- connect Username: Blank Password: Blank Authentiation Type: **PAP** (default setting, do not change) APN protocol: **IPv4v6** (default setting, do not change) Network Type: **Automatic** (default setting, do not change)

There is an option to set a PIN code under **PIN Code Settings**. This is entirely optional, and doing so will lock the SIM card to the MAC address of the IXGW-TGW. If a PIN code is needed, set **PIN** to Enable. A pop up will appear with a warning that this process will override a PIN code that has already been set on the SIM card, and that entering an incorrect PIN code too many times can lock a SIM card. Enter the desired PIN code under **Code**.

Once all settings are configured, click Save

### **Enabling Phone Calls**

Navigate to **Site Settings**, <u>Units/Stations</u>. For each unit that will have a phone number, set **Phone Registration** to Enable. Once all settings are configured, click **Save**.

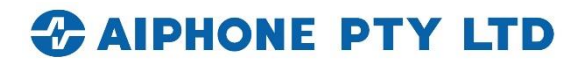

|             |            |             |        | Site Settings    |            |           |                    |
|-------------|------------|-------------|--------|------------------|------------|-----------|--------------------|
|             |            |             |        | Units / Stations |            |           |                    |
| Building Nu | Unit Numbe | Unit Type   |        | Unit Name        | First Name | Last Name | Phone Registration |
| 01          | 100        | Guard       | Select | Guard100         |            |           | Disable            |
| 01          | 200        | Entrance    | Select | Entrance200      |            |           |                    |
| 01          | 301        | Residential | Select | John Doe         |            |           | Enable             |
| 01          | 302        | Residential | Select | Richard Roe      |            |           | Enable             |
| 01          | 303        | Residential | Select | Jane Doe         |            |           | Enable             |
| 01          | 304        | Residential | Select | John Smith       |            |           | Enable             |

#### **Telephone Entry Settings**

The telephone numbers will need to be registered. This can be done either through IXG Support Tool, or by calling the IXGW-TGW's phone number directly. Some settings will need to be done in IXG Support Tool, regardless of which registration method is used.

#### **Shared Settings**

In the top right, there are two cells for **Phone Entry Codes**. These are numerical codes that can be entered during a telephone call to unlock Relay Output 1 or 2 on the door or entry station in the call. These can be between one and twenty digits long. Click **Save** to confirm the setting.

| Relay Output 1 | 1234 |  |
|----------------|------|--|
| Relay Output 2 | 2345 |  |

Passwords will be listed for each unit. These are the configured and default passwords. The Password is entered when calling the IXGW-TGW to register phone numbers. The Passwords are generated by the IXGW-TGW, and are downloaded to IXG Support Tool upon navigating to **Gateway Settings**, <u>Telephone Entry Settings</u>. Initially, there will not be an entry under **Registered Phone Number** or the password columns.

| Select | Building - | Unit Number    | Unit Name          | Registered Phone | Status                     |
|--------|------------|----------------|--------------------|------------------|----------------------------|
|        | 01         | 101            | Residential101     |                  | No Phone Service           |
|        | 01         | 102            | Residential102     | *******4519      | Registration status is cur |
|        | 01         | 301            | Commercial301      |                  | No Phone Service           |
| Passwo | ord I      | Default Passwo | rd Gateway Adaptor | Gateway Phone N  | lumber                     |
| -      |            | -              | YS IXGW-TGW        | 155512345679     |                            |
| 162739 |            | 286163         | YS IXGW-TGW        | 155512345679     |                            |
| -      |            | -              | YS IXGW-TGW        | 155512345679     |                            |

#### **Registering Phone Numbers by IXG Support Tool**

To register phone numbers through the IXG Support Tool, enter them in the **Registered Phone Number** next to the appropriate unit. Click **Save**.

For more details about the features and information above, please contact Technical Support.

| Select | Building Nu | Unit Number | Unit Name   | Registered Phone Number |
|--------|-------------|-------------|-------------|-------------------------|
|        | 01          | 100         | Guard100    |                         |
|        | 01          | 301         | John Doe    | ******1234              |
|        | 01          | 302         | Richard Roe | ******2345              |
|        | 01          | 303         | Jane Doe    | ******3456              |
|        | 01          | 304         | John Smith  | ******4567              |

#### Telephone Entry Settings (continued)

#### **Registering Phone Numbers by Telephone**

If any settings changes were made under <u>Telephone Entry Settings</u>, upload settings to all stations in **Connection(S)**, <u>Upload Settings</u> before performing phone registration.

Provide whoever will register the phone with the **Gateway Phone Number**, their **Unit Number**, and the **Default Password** set for that unit (or the **Password**, if one has already been generated). The rest of these steps will be from the perspective of the person placing the call.

Call the Gateway Phone Number. Follow the prompts and select a language from the phone tree; press 1 for English.

Enter the appropriate unit number, followed by #.

Enter the password, followed by **#**. If prompted, enter a new six-digit password, followed by **#**. Re-enter the new password, followed again by **#**.

A message will play indicating that the password was changed. Press **1** to return to the menu, then **1** to register the phone number. Press **1** again to finish registering the phone number. It is safe to hang up at that point.

#### Backing Up and Downloading Phone Information

Once phone numbers have been registered to the IXGW-TGW, information can be downloaded to IXG Support Tool or exported by using the buttons along the top of the screen.

Download Phone Information will import all registered phone numbers on the IXGW-TGW into IXG Suport Tool.
Export Registration PDF will create a PDF listing the methods used to register each phone number.
Backup Phone Information will create a backup of the currently registered phone numbers.
Recover Phone Information allows the registered phone numbers to be restored from a backup.

| Download Phone Information | Export Registration PDF | Backup Phone Information  |
|----------------------------|-------------------------|---------------------------|
|                            |                         | Recover Phone Information |
|                            |                         |                           |

#### **Uploading Settings to Stations**

Once all settings have been configured, navigate to **Connection(S)**, <u>Upload Settings</u>, and follow the steps shown in the IXG Quickstart Guide to upload settings to all stations.

#### **Status Light Codes**

The lights on the front of the IXGW-TGW can be used to read the status and strength of the station's wireless connection.

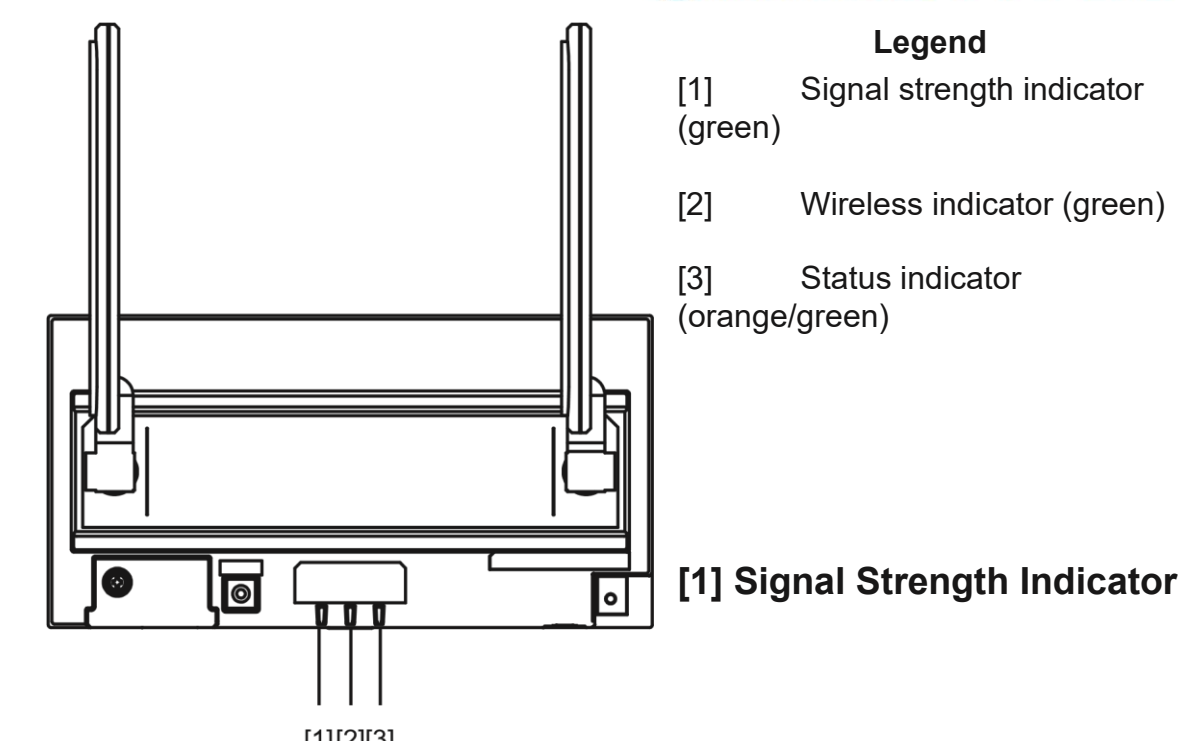

| Light Color, Status | Light Pattern                             | Description                                                                                                    |
|---------------------|-------------------------------------------|----------------------------------------------------------------------------------------------------|
| Green, Solid        | Not applicable                            | SIM card PIN lock (incorrect PIN code has been<br>entered three times; the PUK code is needed to<br>recover from the PIN lock state). |
| Green, Flashing     | Flashes 4 times, pauses for 1.125 seconds | Reception level 5 (strongest signal)                                                                                                  |
|                     | Flashes 3 times, pauses for 1.375 seconds | Reception level 4                                                                                                    |
|                     | Flashes 2 times, pauses for 1.625 seconds | Reception level 3                                                                                                    |
|                     | Flashes 1 time, pauses for 1.875 seconds  | Reception level 2                                                                                                    |
| Green, Off          | Not applicable                            | Reception level 1 (no connection, out of range).                                                                                      |

#### [2] Wireless Indicator

**IXGW-TGW** 

| Light Color, Status      | Light Pattern                                                                                                    | Description                                                                                                    |
|--------------------------|----------------------------------------------------------------------------------------------------|----------------------------------------------------------------------------------------------------|
| Green, Flashing          | Flashes 1 time for .5 seconds, pauses for .5<br>seconds<br>Flashes 1 time for .3 seconds, pauses for 2.7<br>seconds | No 4G LTE connection (including connection issues or no contract signed for the account).<br>Has a 4G LTE connection. |
| Green, Solid             | Not applicable                                                                                                    | Communication module shutting down.                                                                                   |
| Green, Off               | Not applicable                                                                                                    | Communication module shut down.                                                                                       |
| <b>IXGW-TGW Status I</b> | ight Codes (continued) [3] Stat                                                                                     | us Indicator                                                                                                    |
| Light Color, Status      | Light Pattern                                                                                                    | Description                                                                                                    |

For more details about the features and information above, please contact Technical Support. Aiphone Pty Ltd | <u>www.aiphone.com.au</u> | 02 8036 4507

| Orange, Solid    | Not applicable                                                                                                    | Not configured to connect with the IXG Cloud<br>Server, or "Gateway Registration" has been set<br>to "None" in IXG Support Tool.                                                                                                    |
|------------------|----------------------------------------------------------------------------------------------------|----------------------------------------------------------------------------------------------------|
| Orange, Flashing | Flashes on and off at a .75 second interval<br>Flashes 1 time, pauses for 4 seconds<br>Flashes 1 time for one second, flashes on and | Booting up<br>IXG Cloud Server (Amazon Web Services)<br>communication failure<br>Firmware version updating                                                                                                    |
|                  | Flash 1 time for one second, flashes on and off<br>once at a .25 second interval                                                     | Initializing                                                                                                    |
| Green, Solid     | Not applicable                                                                                                    | In communication with the IXG Cloud Server.                                                                                                    |
| Green, Flashing  | Flashes 1 time, pauses for 4 seconds                                                                                                 | The primary connection (wired or wireless)<br>connection to the IXG Cloud Server fails during<br>startup. Can also occur if one of these<br>connections is set as the backup and that<br>backup<br>connection is in use. In either case, reboot the<br>IXGW-TGW once the connection has been<br>reestablished to end this status. |